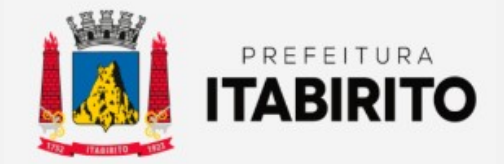

# SECRETARIA MUNICIPAL DE FAZENDA DEPARTAMENTO DE TRIBUTAÇÃO

## PASSO A PASSO PARA REALIZAR O PARCELAMENTO NA WEB

NOME DA TAREFA: PARCELAMENTO NA WEB

LOCAL DA APLICAÇÃO: PORTAL TRIBUTÁRIO (<u>http://portaltributario.pmi.mg.gov.br:8090/PortalTributario-</u> web/index.xhtml)

**RESPONSÁVEL:** SETOR DE COBRANÇA E DÍVIDA ATIVA

**CRIADO EM:** 12/12/2022

**Orientações Gerais** 

- Esse passo a passo é destinado ao parcelamento de débitos em dívida ativa SEM PARCELAMENTO.
- Caso o contribuinte tenha aderido a algum parcelamento anteriormente e as guias estejam vencidas, favor entrar em contato através do email <u>tributacao@pmi.mg.gov.br</u> informando os dados pessoais/empresariais e a natureza dos débitos parcelados (IPTU, ISSQN ou TAXAS) para análise.

Passo a Passo:

O contribuinte deverá acessar o SITE DA PREFEITURA MUNICIPAL DE ITABIRITO (<u>www.itabirito.mg.gov.br</u>) e clicar no ícone do PORTAL TRIBUTÁRIO.

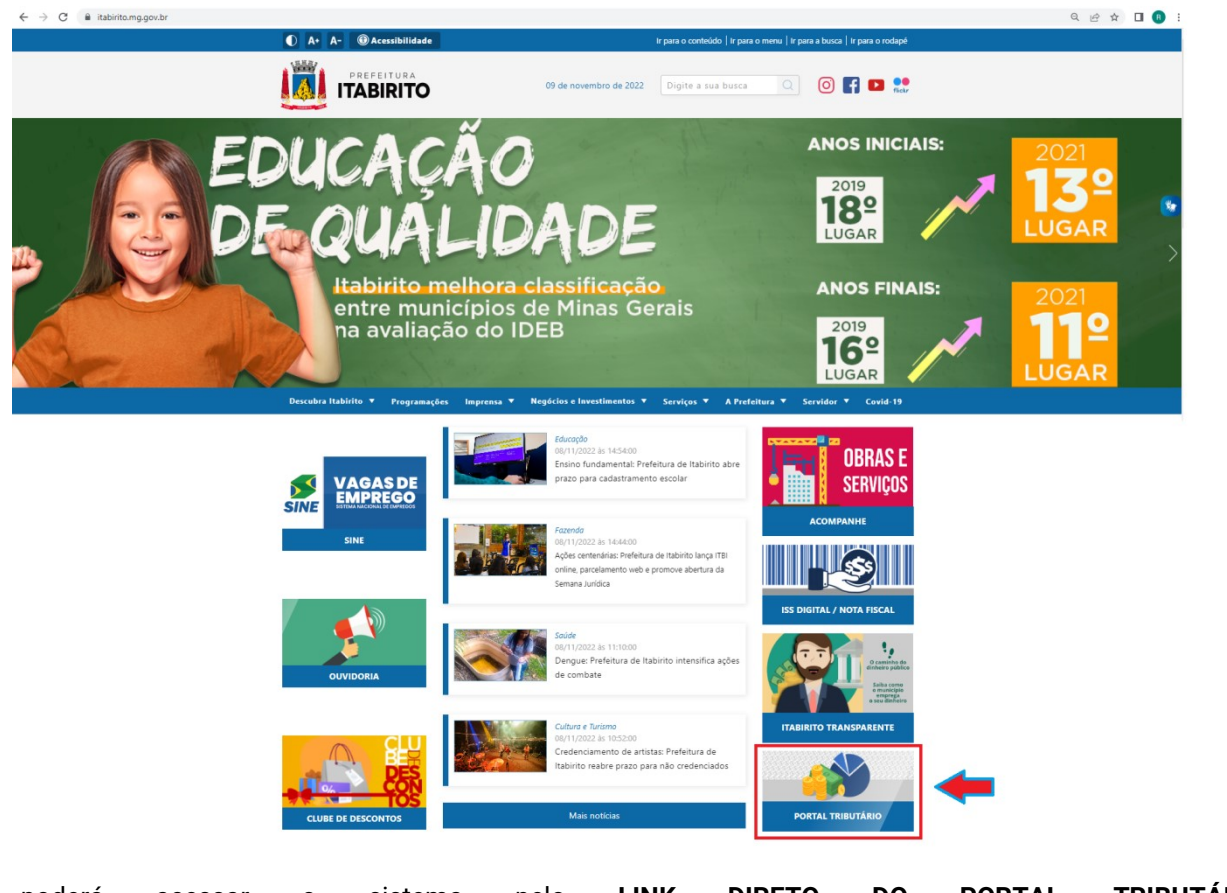

OU, poderá acessar o sistema pelo LINK DIRETO DO PORTAL TRIBUTÁRIO: http://portaltributario.pmi.mg.gov.br:8090/PortalTributario-web/index.xhtml

No **PORTAL TRIBUTÁRIO**, o contribuinte deverá clicar em **DÍVIDA ATIVA** no menu superior e caso seja o primeiro acesso selecionar a opção **CREDENCIAMENTO**.

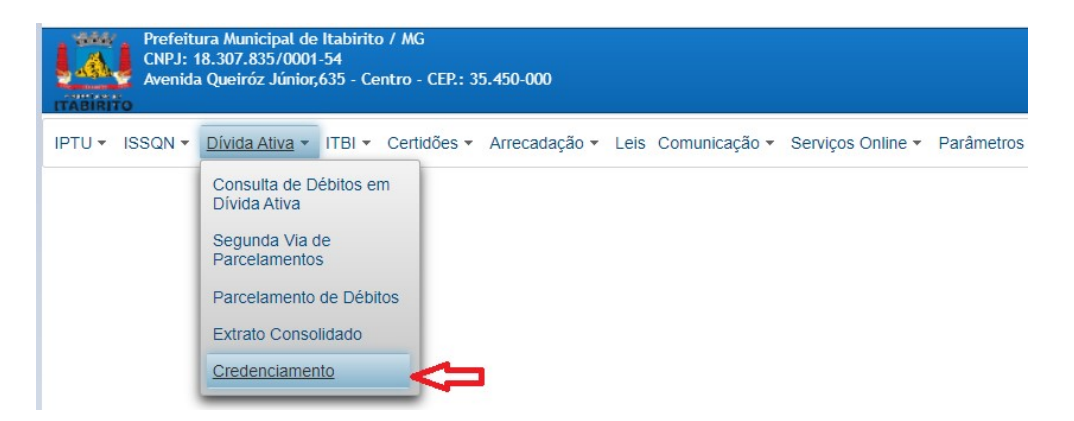

Após a realização do credenciamento e de posse da senha, deverá clicar em **DÍVIDA ATIVA – PARCELAMENTO DE DÉBITOS**.

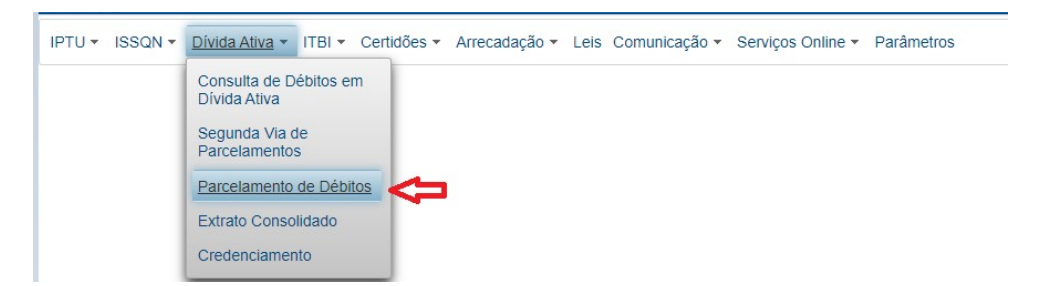

Escolha o tipo de débitos a parcelar (IPTU, ISSQN ou TAXAS) e clique em PRÓXIMO.

IPTU - ISSQN - Divida Ativa - ITBI - Certidões - Arrecadação - Leis Comunicação - Serviços Online - Parâmetros
Parcelamento de Débitos
Sistema Pesquisa Débitos Simulação Parcelamento
Escolha o sistema

Inscrição Cadastral do Imóvel (IPTU)
Inscrição Municipal (ISSQN)
Código do Contribuinte (TAXAS DIVERSAS)

Preencha os dados da pesquisa: INSCRIÇÃO CADASTRAL (SE IPTU), CPF/CNPJ, SENHA e clique em PRÓXIMO.

| arcela  | mento de l      | Débitos      |           |              |  |  |
|---------|-----------------|--------------|-----------|--------------|--|--|
| Sistema | Pesquisa        | Débitos      | Simulação | Parcelamento |  |  |
| Informe | ie os dados da  | a pesquis    | a         |              |  |  |
| Inscriç | ção Cadastral ( | (IPTU):      |           |              |  |  |
| CPF/C   | CNPJ:           |              |           |              |  |  |
| Senha   | а               |              |           |              |  |  |
| Não ter | em senha ainda  | a ? Clique   | aqui !    |              |  |  |
| Esqueo  | ceu sua senha   | a ? Clique a | aqui !    |              |  |  |

Na nova tela, serão mostrados os DADOS DO CONTRIBUINTE e os DÉBITOS SEM PARCELAMENTO. SELECIONE-OS, e clique em PRÓXIMO.

#### Observação:

Caso o contribuinte tenha efetuado o parcelamento dos débitos anteriormente e as parcelas estejam vencidas estes **NÃO** aparecerão nesta tela. Dessa forma, favor entrar em contato com o setor de cobrança e dívida ativa através do email <u>tributacao@pmi.mg.gov.br</u> informando os dados pessoais/empresariais e a natureza dos débitos parcelados (IPTU, ISSQN ou TAXAS) para análise.

| ntribuinte (IP                                                                    | TU)                                                                                  |                                                                                      |                                                                                                    |                  |                                     |                                                    |                                                                     |                                |                                                                                               |                                                                                         |                                                                                                    |                                                                                            |                                                                                  |                                                                                                    |                                                       |
|-----------------------------------------------------------------------------------|--------------------------------------------------------------------------------------|--------------------------------------------------------------------------------------|----------------------------------------------------------------------------------------------------|------------------|-------------------------------------|----------------------------------------------------|---------------------------------------------------------------------|--------------------------------|-----------------------------------------------------------------------------------------------|-----------------------------------------------------------------------------------------|----------------------------------------------------------------------------------------------------|--------------------------------------------------------------------------------------------|----------------------------------------------------------------------------------|----------------------------------------------------------------------------------------------------|-------------------------------------------------------|
| F/CNPJ:                                                                           |                                                                                      |                                                                                      |                                                                                                    |                  |                                     |                                                    |                                                                     |                                |                                                                                               |                                                                                         |                                                                                                    |                                                                                            |                                                                                  |                                                                                                    |                                                       |
| crição Cadast                                                                     | ral:                                                                                 |                                                                                      |                                                                                                    |                  |                                     |                                                    |                                                                     |                                |                                                                                               |                                                                                         |                                                                                                    |                                                                                            |                                                                                  |                                                                                                    |                                                       |
| me do Contribui                                                                   | uinte:                                                                               |                                                                                      |                                                                                                    |                  |                                     |                                                    |                                                                     |                                |                                                                                               |                                                                                         |                                                                                                    |                                                                                            |                                                                                  |                                                                                                    |                                                       |
| dereço:                                                                           |                                                                                      |                                                                                      |                                                                                                    |                  |                                     |                                                    |                                                                     |                                |                                                                                               |                                                                                         |                                                                                                    |                                                                                            |                                                                                  |                                                                                                    |                                                       |
| 1. (a) 0                                                                          |                                                                                      |                                                                                      |                                                                                                    |                  |                                     |                                                    |                                                                     |                                |                                                                                               |                                                                                         |                                                                                                    |                                                                                            |                                                                                  |                                                                                                    |                                                       |
| ()                                                                                | Valari                                                                               |                                                                                      |                                                                                                    |                  |                                     | luma Dê 70                                         |                                                                     | Valor Atualização: DE E01.2    | 0 1/slas11aa                                                                                  | orárias: D£ 0.00                                                                        | Valor Docoord                                                                                              | o: D\$0.00                                                                                 | Valor Dábito: D\$ 2.0                                                            | 12.01                                                                                                    | _                                                     |
|                                                                                   | Value                                                                                | JIDINAL RS L.                                                                        | (4b.14 V                                                                                                    | alor Multa: RS 3 | Valor Valor                         | JUIUS KS /S                                        | 101                                                                 | Value Hillanzauau integrazi a  | e valor Hon                                                                                   | UIDIUS KS U.U.                                                                          | Value Lesson                                                                                               | 0.000000                                                                                   |                                                                                  |                                                                                                    |                                                       |
|                                                                                   | Vdivi                                                                                | Jiginai. Ka 1.                                                                       | 240,14 V                                                                                                    | alor Multa: R\$3 | 153,51 Valor                        | JUIUS. Ro 75                                       | 1,01                                                                | Valui Alualização. Ra 521,5    |                                                                                               | uidilus. Ka u,uu                                                                        | valui Desculli                                                                                             | 0. 102 0,00                                                                                | valor Debito. Na 2.5                                                             | 12,01                                                                                                    |                                                       |
| Cód. Objeto                                                                       | Receita                                                                              | Exercicio                                                                            | Dt. Cálculo                                                                                                    | alor Multa: RS 3 | Dt. Inscrição<br>CDA                | Ajuizado                                           | Em<br>Protesto                                                      | N.º Proc. Judicial             | Vr. Original                                                                                  | Vr. Multa                                                                               | Valor Descon                                                                                               | Vr. Atualização                                                                            | Vr. Honorários                                                                   | Vr. Desconto                                                                                                    | Vr. Di                                                |
| Cód. Objeto<br>0000757031                                                         | Receita                                                                              | Exercício<br>2017                                                                    | Dt. Cálculo                                                                                                    | alor Multa: R\$3 | 53,51 Valor<br>Dt. Inscrição<br>CDA | Ajuizado<br>Não                                    | Em<br>Protesto<br>Não                                               | N.º Proc. Judicial             | Vr. Original<br>R\$ 241,74                                                                    | Vr. Multa<br>R\$ 77.88                                                                  | Vr. Juros<br>RS 253,10                                                                                     | Vr. Atualização<br>RS 147.65                                                               | Vr. Honorários<br>R\$ 0,00                                                       | Vr. Desconto<br>RS 0,00                                                                                                    | Vr. D<br>RS 7                                         |
| Cód. Objeto<br>0000757031<br>0000757032                                           | Receita<br>DIV IPTU<br>DIV C. LIX                                                    | Exercicio<br>2017<br>2017                                                            | Dt. Cálculo<br>03/10/2022<br>03/10/2022                                                                              | N.º CDA          | 53,51 Valor<br>Dt. Inscrição<br>CDA | Ajuizado<br>Não<br>Não                             | Em<br>Protesto<br>Não<br>Não                                        | N.º Proc. Judicial             | 9 Valoi Hon<br>Vr. Original<br>R\$ 241,74<br>R\$ 46,40                                        | Vr. Multa<br>R\$ 77,88<br>R\$ 14,95                                                     | Valui Descuir<br>Vr. Juros<br>R\$ 253,10<br>R\$ 48,58                                                      | Vr. Atualização<br>R\$ 147,65<br>R\$ 28,34                                                 | Vr. Honorários<br>R\$ 0.00<br>R\$ 0.00                                           | Vr. Desconto<br>R\$ 0,00<br>R\$ 0,00                                                                                                    | Vr. D<br>RS 7<br>RS 1                                 |
| Cód. Objeto<br>0000757031<br>0000757032<br>0000784595                             | Receita<br>DIV IPTU<br>DIV C. LIX<br>DIV IPTU                                        | Exercicio<br>2017<br>2017<br>2018                                                    | Dt. Cálculo<br>03/10/2022<br>03/10/2022<br>03/10/2022                                                                | N.º CDA          | 53,51 Valor<br>Dt. Inscrição<br>CDA | Ajuizado<br>Não<br>Não<br>Não                      | Em<br>Protesto<br>Não<br>Não                                        | N.º Proc. Judicial             | 9 Valor Hon<br>Vr. Original<br>R\$ 241,74<br>R\$ 46,40<br>R\$ 248,26                          | Vr. Multa<br>R\$ 77,88<br>R\$ 14,95<br>R\$ 78,00                                        | Vir. Juros<br>R\$ 253,10<br>R\$ 48,58<br>R\$ 206,69                                                        | Vr. Atualização<br>R\$ 147,65<br>R\$ 28,34<br>R\$ 141,72                                   | Vr. Honorários<br>R\$ 0,00<br>R\$ 0,00<br>R\$ 0,00                               | Vr. Desconto           R\$ 0,00           R\$ 0,00           R\$ 0,00                                                                                                    | Vr. D<br>R\$ 7<br>R\$ 1<br>R\$ 6                      |
| Cód. Objeto<br>1000757031<br>1000767032<br>1000784595<br>1000784596               | Receita<br>DIV IPTU<br>DIV C LIX<br>DIV IPTU<br>DIV C LIX                            | Exercicio<br>2017<br>2017<br>2018<br>2018                                            | Dt. Cálculo           03/10/2022           03/10/2022           03/10/2022           03/10/2022           03/10/2022 | N.º CDA          | 53,51 Valor<br>Dt. Inscrição<br>CDA | Ajuizado<br>Não<br>Não<br>Não<br>Não               | Em       Protesto       Não       Não       Não       Não       Não | N. <sup>®</sup> Proc. Judicial | Vr. Original<br>R5 241/74<br>R5 248/26<br>R5 248/26<br>R5 47/65                               | Vr. Multa<br>R\$ 77,88<br>R\$ 14,95<br>R\$ 78,00<br>R\$ 14,97                           | Vir. Juros<br>R\$ 253,10<br>R\$ 48,56<br>R\$ 206,69<br>R\$ 39,67                                           | Vr. Atualização<br>R\$ 147.65<br>R\$ 28.34<br>R\$ 141.72<br>R\$ 27.20                      | Vr. Honorários<br>R5 0,00<br>R5 0,00<br>R5 0,00<br>R5 0,00                       | Vr. Desconto           R5 0.00           R5 0.00           R5 0.00           R5 0.00           R5 0.00                                                                                  | Vr. D<br>RS 7<br>RS 1<br>RS 6<br>RS 1                 |
| Cód. Objeto<br>1000757031<br>1000757032<br>1000784595<br>1000784596<br>1000815758 | Receita<br>DIV IPTU<br>DIV C. LIX<br>DIV IPTU<br>DIV C. LIX<br>DIV IPTU              | Exercicio<br>2017<br>2017<br>2018<br>2018<br>2018<br>2019                            | Dt. Cálculo<br>03/10/2022<br>03/10/2022<br>03/10/2022<br>03/10/2022                                                  | N.º CDA          | 93,51 Valor<br>Dt. Inscrição<br>CDA | Ajuizado<br>Não<br>Não<br>Não<br>Não<br>Não        | Protesto<br>Protesto<br>Não<br>Não<br>Não<br>Não                    | N <sup>a</sup> Proc. Judicial  | Vr. Original<br>R\$ 241,74<br>R\$ 46,40<br>R\$ 248,26<br>R\$ 47,65<br>R\$ 272,32              | Vr. Multa<br>R\$ 77,88<br>R\$ 14,95<br>R\$ 78,00<br>R\$ 14,97<br>R\$ 78,03              | Valu Descul<br>Vr. Juros<br>R\$ 253 10<br>R\$ 253 66<br>R\$ 206 69<br>R\$ 39,67<br>R\$ 159 97              | Vr. Atualização<br>R\$ 147,65<br>R\$ 28,34<br>R\$ 141,72<br>R\$ 27,20<br>R\$ 117,85        | Vr. Honorários<br>RS 0,00<br>RS 0,00<br>RS 0,00<br>RS 0,00<br>RS 0,00            | Vr. Desconto           R\$ 0,00           R\$ 0,00           R\$ 0,00           R\$ 0,00           R\$ 0,00           R\$ 0,00           R\$ 0,00           R\$ 0,00                    | Vr. D<br>RS 7<br>RS 1<br>RS 6<br>RS 1<br>RS 6         |
| Cód. Objeto<br>0000757031<br>0000757032<br>0000784595<br>0000784596<br>0000815758 | DIV IPTU<br>DIV C LIX<br>DIV IPTU<br>DIV C LIX<br>DIV C LIX<br>DIV IPTU<br>DIV C LIX | Exercicio           2017           2017           2018           2019           2019 | Dt. Cálculo<br>03/10/2022<br>03/10/2022<br>03/10/2022<br>03/10/2022<br>03/10/2022<br>03/10/2022                      | N.º CDA          | Dt. Inscrição<br>CDA                | Ajuizado<br>Não<br>Não<br>Não<br>Não<br>Não<br>Não | Protesto<br>Não<br>Não<br>Não<br>Não<br>Não                         | N <sup>a</sup> Proc. Judicial  | V: Original<br>R\$ 241,74<br>R\$ 248,26<br>R\$ 248,26<br>R\$ 47,65<br>R\$ 272,32<br>R\$ 52,27 | Vr. Multa<br>R\$ 77,88<br>R\$ 14,95<br>R\$ 78,00<br>R\$ 14,97<br>R\$ 78,03<br>R\$ 14,98 | Valu Descui<br>Vr. Juros<br>R\$ 253 10<br>R\$ 48 56<br>R\$ 206 69<br>R\$ 39 67<br>R\$ 159 97<br>R\$ 159 97 | Vr. Atualização<br>R5 147.65<br>R3 28.34<br>R5 141.72<br>R5 27.20<br>R5 117.85<br>R3 22.52 | Vr. Honorários<br>RS 0,00<br>RS 0,00<br>RS 0,00<br>RS 0,00<br>RS 0,00<br>RS 0,00 | Vr. Desconto            R5 0,00            R5 0,00            R5 0,00            R5 0,00            R5 0,00            R5 0,00            R5 0,00            R5 0,00            R5 0,00 | Vr. E<br>RS 7<br>RS 1<br>RS 6<br>RS 1<br>RS 6<br>RS 1 |

Na próxima tela, escolha a QUANTIDADE DE PARCELAS e a DATA DE VENCIMENTO. Logo após, clique em GERAR SIMULAÇÃO.

### Observação:

Nessa etapa o contribuinte pode simular diversas situações com diferentes quantidades de parcelas, respeitando o valor de parcela mínima e o número máximo de parcelas contidos na Lei 3265/18.

| Parcelan | nento de De    | ébitos     |           |           |     |                                      |  |  |
|----------|----------------|------------|-----------|-----------|-----|--------------------------------------|--|--|
| Sistema  | Pesquisa       | Débitos    | Simulaçã  | Parcelame | nto |                                      |  |  |
| Simulaç  | ão do parcela  | amento     |           |           |     |                                      |  |  |
| Percent  | ual que será a | plicado na | a Entrada | ),00      |     |                                      |  |  |
| Valor da | entrada        |            |           | ),00      |     |                                      |  |  |
| Quantid  | ade de Parcela | as         | [         | 1 🌲       | * 1 | N.º Máximo de Parcelas Permitido: 12 |  |  |
| Data de  | Vencimento     |            | [         | 3/10/2022 |     |                                      |  |  |
| Gerar    | r Simulação    | )          |           |           |     |                                      |  |  |

Caso concorde com a simulação gerada, clicar em CONFIRMAR SIMULAÇÃO;

| Parcelamento de Débitos                                                                                                    |                |             |
|----------------------------------------------------------------------------------------------------|----------------|-------------|
| Sistema Pesquisa Débitos Simulação Parcelamento                                                                                                    |                |             |
| Simulação do parcelamento                                                                                                    |                |             |
| Percentual que será aplicado na Entrada (0.00           Valor da Entrada         0.00           Quantidade de Parcelas         12 a           Data de Vencimento         05/10/2022 (m)           Gear Simulação         Confirmar Simulação | 9 Q            |             |
| N.º Parcela                                                                                                    | Dt. Vencimento | Vr. Parcela |
| 001                                                                                                    | 03/10/2022     | R\$ 242,67  |
| 002                                                                                                    | 03/11/2022     | R\$ 245,10  |
| 003                                                                                                    | 05/12/2022     | R\$ 247,55  |
| 004                                                                                                    | 05/01/2023     | R\$ 250,03  |
| 005                                                                                                    | 06/02/2023     | R\$ 252,53  |
| 006                                                                                                    | 06/03/2023     | R\$ 255,06  |
| 007                                                                                                    | 06/04/2023     | R\$ 257,61  |
| Se a data de vencimento da parcela for sibado ou domingo, a data será ajustada para segunda-fera     Custas Judicias (1º Parcela) RS 0.00                                                                                                    | a              |             |

Assim, o parcelamento é gerado. No entanto, ainda é necessário clicar em **PRÉ-TERMO DE PARCELAMENTO**. Será gerado um **ARQUIVO EM PDF**. Favor **CONFERÍ-LO**.

| Parcelamento de Débit | os |
|-----------------------|----|
|-----------------------|----|

| Parcelamento de Debitos                                      |                           |                                        |  |  |  |  |  |
|--------------------------------------------------------------|---------------------------|----------------------------------------|--|--|--|--|--|
| Sistema Pesquisa Débitos Simula                              | ção Parcelamento          |                                        |  |  |  |  |  |
| Simulação do parcelamento                                    |                           |                                        |  |  |  |  |  |
| Parcelamento salvo com suces<br>Pré-Termo salvo com sucesso. | so.                       |                                        |  |  |  |  |  |
| Percentual que será aplicado na Entrada                      | a 0,00                    |                                        |  |  |  |  |  |
| Valor da Entrada                                             | 0,00                      |                                        |  |  |  |  |  |
| Quantidade de Parcelas                                       | 12                        | * N.º Máximo de Parcelas Permitido: 12 |  |  |  |  |  |
| Data de Vencimento                                           | 03/10/2022 -              |                                        |  |  |  |  |  |
|                                                              | Pré-Termo de Parcelamento |                                        |  |  |  |  |  |
|                                                              |                           |                                        |  |  |  |  |  |

Na próxima página, será necessário clicar em EMITIR TERMO DE PARCELAMENTO, marcar a opção LI E CONCORDO COM TERMO IMPRESSO e em seguida EMITIR PARCELAMENTO.

No próximo passo, ESCOLHA O PARCELAMENTO, SELCIONE AS PARCELAS e a melhor OPÇÃO DE IMPRESSÃO.

#### **Resultados Esperados**

- Modernização e melhor eficiência do setor tributário.
- Autonomia do contribuinte.
- Diminuição de atividades de suporte administrativo realizada pelos servidores do setor de cobrança e dívida ativa.
- Padronização das ações efetuadas no PORTAL TRIBUTÁRIO por contribuintes e servidores
- Facilidade de acesso às informações do funcionamento do PORTAL TRIBUTÁRIO em caso de dúvidas.

#### Perspectiva de Revisão

Esse passo a passo deve ser revisado anualmente ou quando houver alterações na forma de funcionamento do PORTAL TRIBUTÁRIO, bem como no procedimento das ações da administração tributária.

#### **Embasamento Legal**

- Lei Municipal 1816/93
- Lei 3265/18
- Lei 3650/22

#### Aprovação/Realização

Aprovado por: Aprovado por: Realizado por: Rane Curto Nascimento Ferreira Gilson Carlos Fontes Karine Alcântara Aguiar

Secretária de Fazenda Diretor da Tributação Técnica Administrativa